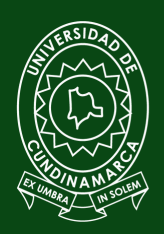

#### Universidad de CUNDINAMARCA

# PASO A PASO

## **CONSULTA DE HORARIOS**

Mediante el Portal Institucional www.ucundinamarca.edu.co, ingrese a la Plataforma.

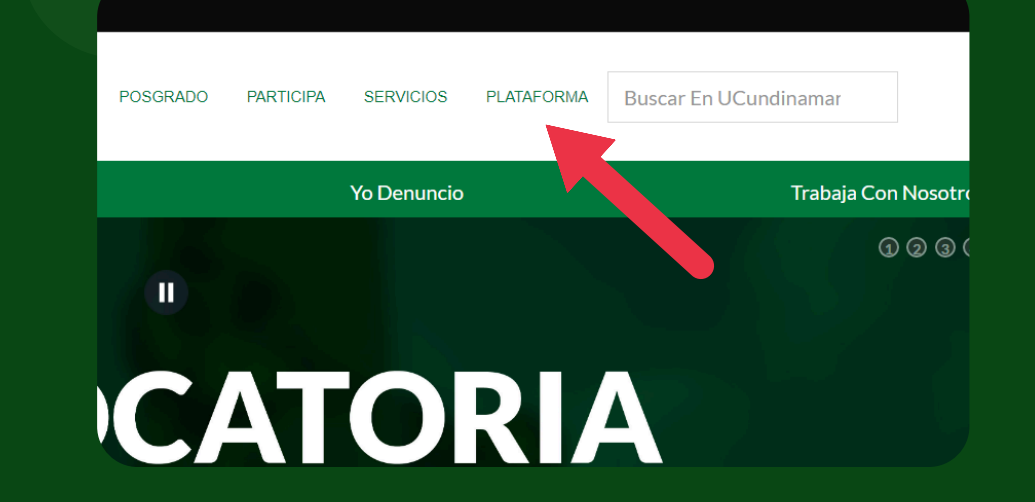

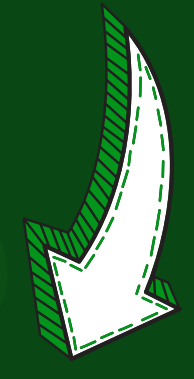

#### Digite su usuario y contraseña.

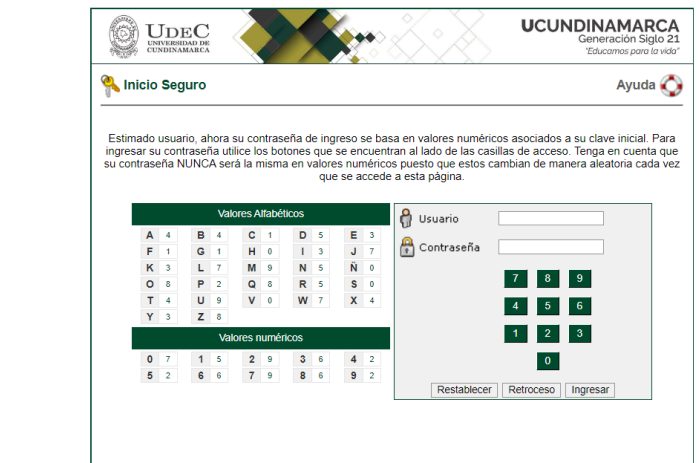

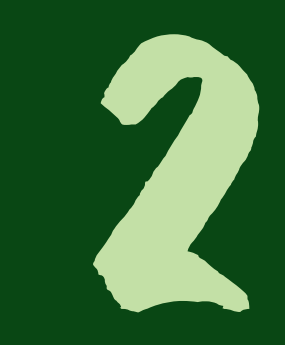

#### Ingrese al apartado "Académico Estudiante".

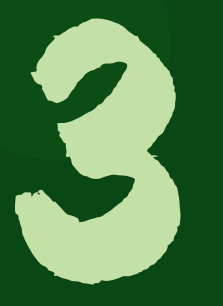

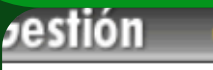

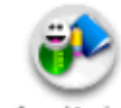

Académico Estudiante

Bienes y

servicios

0

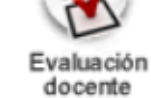

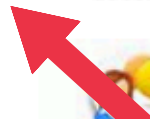

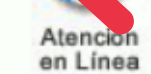

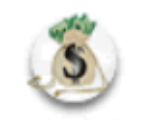

Fraccionamiento de Pago de Matrícula

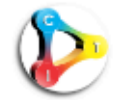

Investigación Universitaria

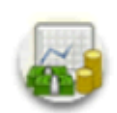

Servicios de Tesoreria

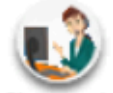

Sistema de Atención e Información al Ciudadano

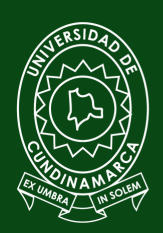

#### Universidad de CUNDINAMARCA

#### Seleccione la opción "Horario".

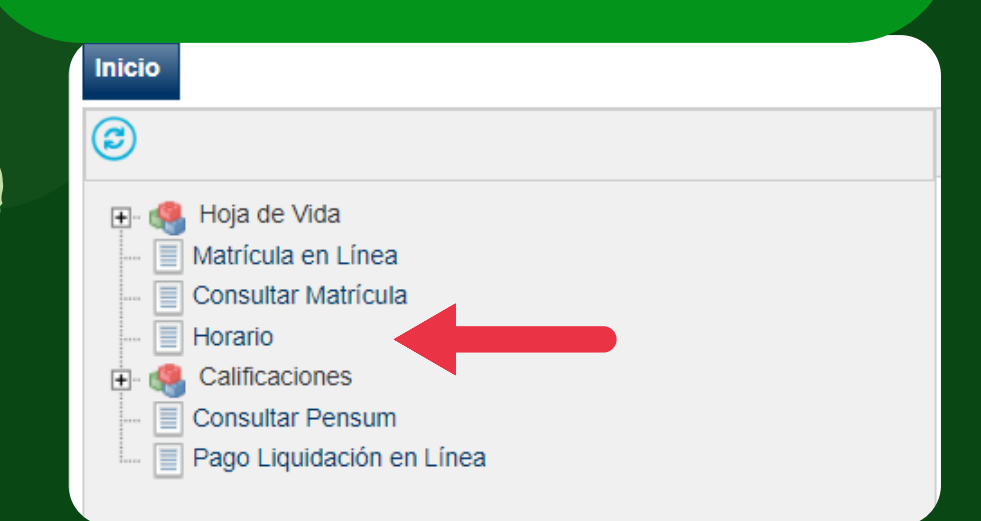

#### Escoja su Programa Académico y seleccione "Continuar".

### 

Finalmente, podrá descargar su horario en la opción "Imprimir".

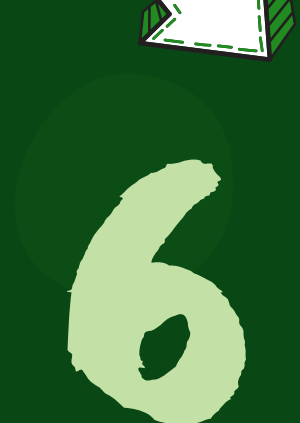

Consultar Horario Estudiante

Programas ADMINISTRACION DE EMPRESAS 2020 🗸

|                                  | Hereis                           | Materia                                   |                                                                      |        |         |
|----------------------------------|----------------------------------|-------------------------------------------|----------------------------------------------------------------------|--------|---------|
|                                  | Horano                           | - Materia                                 |                                                                      |        |         |
| o tiene asignado recurso físico  |                                  | DO ::: El grupo no tiene asignado docente |                                                                      |        |         |
| Martes                           | Miércoles                        | Jueves                                    | Viernes                                                              | Sábado | Domingo |
|                                  |                                  | 18:00-20:59<br>C-107<br>35254136          |                                                                      |        |         |
|                                  |                                  |                                           | 18:00-19:59<br>F-307<br>80200623<br>18:00-19:59<br>A-105<br>80200623 |        |         |
|                                  | 18:00-20:59<br>E-302<br>52171594 |                                           |                                                                      |        |         |
| 13:00-14:59<br>E-302<br>79481842 |                                  |                                           |                                                                      |        |         |
|                                  |                                  |                                           |                                                                      |        |         |
| 18:00-20:59<br>D-102<br>79381508 |                                  |                                           |                                                                      |        |         |
|                                  |                                  |                                           |                                                                      |        |         |
|                                  | 16:00-17:59<br>RE<br>3102598     |                                           |                                                                      |        |         |
|                                  |                                  |                                           |                                                                      |        |         |
|                                  |                                  |                                           |                                                                      |        | Imarimi |
|                                  |                                  |                                           |                                                                      |        | mpnini  |